# لوكوتوربلا ءاطخأ فاشكتسأ ليلد :IPCC (LDAP) ليلدلا ىلإ لوصولل فيفخلا امحالصإو

#### المحتويات

<u>المقدمة</u> المتطلبات الأساسية المتطلبات المكونات المستخدمة الاصطلاحات لا تبدأ إدارة العقد وتظهر إستثناءات LDAP في سجلات MCVD تعذر تسجيل الدخول إلى AppAdmin أو رؤية أي وكلاء في صفحة الموارد كيفية حذف جميع التراخيص الموجودة وتحميل ترخيص جديد أستكشاف أخطاء قفل النسخ المتعددة وإصلاحها كيفية مسح علامات الأرشيف كيفية تكرار إعداد نظام المجموعة في AppAdmin كيفية تكرار إعداد الخادم لعقدة في AppAdmin كيفية إزالة معرفات المستخدم GUID المكررة كيفية حذف ملفات تعريف الترقية الفاشلة كيفية مسح ملفات تخصيص نظام المجموعة التي تم إنشاؤها مؤقتا استشفاء معلومات ذات صلة

#### <u>المقدمة</u>

يوفر هذا المستند معلومات لاستكشاف أخطاء البروتوكول الخفيف للوصول إلى الدليل (LDAP) وإصلاحها في Cisco Unified Contact Center Express. على الرغم من أن هذا المستند يحتوي على بعض المعلومات حول المشاكل. الشائعة مع حل إستجابة العملاء (CRS) من Cisco و Cisco CallManage، إلا أن هذا المستند لا يحاول وصف هذه المكونات بالكامل. بدلا من ذلك، يركز هذا المستند على الأعراض والأساليب من أجل تحديد مصدر المشاكل التي يمكن أن تحدث. يمكن أن تتعلق المشاكل بالبرامج أو التكوين.

#### <u>المتطلبات الأساسية</u>

#### <u>المتطلبات</u>

توصي Cisco بأن تكون لديك معرفة بالمواضيع التالية:

- Cisco CallManager •
- حلول إستجابة العملاء (CRS) من Cisco

#### <u>المكونات المستخدمة</u>

تستند المعلومات الواردة في هذا المستند إلى إصدارات البرامج والمكونات المادية التالية:

- Cisco CallManager، الإصدار x.4
  - Cisco CRS، الإصدار x.4

تم إنشاء المعلومات الواردة في هذا المستند من الأجهزة الموجودة في بيئة معملية خاصة. بدأت جميع الأجهزة المُستخدمة في هذا المستند بتكوين ممسوح (افتراضي). إذا كانت شبكتك مباشرة، فتأكد من فهمك للتأثير المحتمل لأي أمر.

#### <u>الاصطلاحات</u>

راجع <u>اصطلاحات تلميحات Cisco التقنية للحصول على مزيد من المعلومات حول اصطلاحات المستندات.</u>

## <u>لا تبدأ إدارة العقد وتظهر إستثناءات LDAP في سجلات MCVD</u>

إن لم يبدأ مدير العقدة يرى أنت كثير LDAP موصولية إستثناء في ال MCVD سجل، بعد ذلك هناك يستطيع كنت بعض مشكلة في ال ccndir.ini مبرد. يحتوي ccndir.ini على معلومات bootstrap، على سبيل المثال، تحتوي على معلومات خادم LDAP وبيانات الاعتماد الخاصة به حيث يقوم CRS بتخزين التكوين الخاص به.

عندما يبدأ أنت ال CRS خدمة أداة وإن كان هناك خطأ مع المعلومة في ال ccndir.ini مبرد، المعلاما للعطاً رسالة إستلمت.

| alert |       |             |          |    |  |
|-------|-------|-------------|----------|----|--|
| 0     | Faile | d to connec | t to LD/ | ŧΡ |  |
|       |       | ОК          |          |    |  |

كما يعرض أيضا مربع الحوار CRS Bootstrap والذي يمكنك فيه تصحيح ملف ccndir.ini. يمكنك إدخال القيم الصحيحة في شاشة CRS Bootstrap، واختر **Sync**.

| 👙 CRS BootStrap Dialog     |   | ×                                      |
|----------------------------|---|----------------------------------------|
| LDAP Server Type           | : | CRS BOOTSTRAP INFORMATION DC Directory |
| LDAP Server                | : | 10.76.253.121                          |
| LDAP Server Port           | : | 8404                                   |
| Directory Manager DN       | : | cn=Directory Manager,o=cisco.com       |
| Directory Manager Password | : | *****                                  |
| CCN Base                   | : | o=cisco.com                            |
| Profile Name               | : | fjohnber-crs                           |
|                            |   | SYNC                                   |

إذا ظهرت مرة أخرى في التنبيه التالي، فإن معلوماتك لا تزال خاطئة. تتلقى هذا التنبيه حتى يتم حل المشكلة المتعلقة بالاتصال بخادم LDAP المحدد.

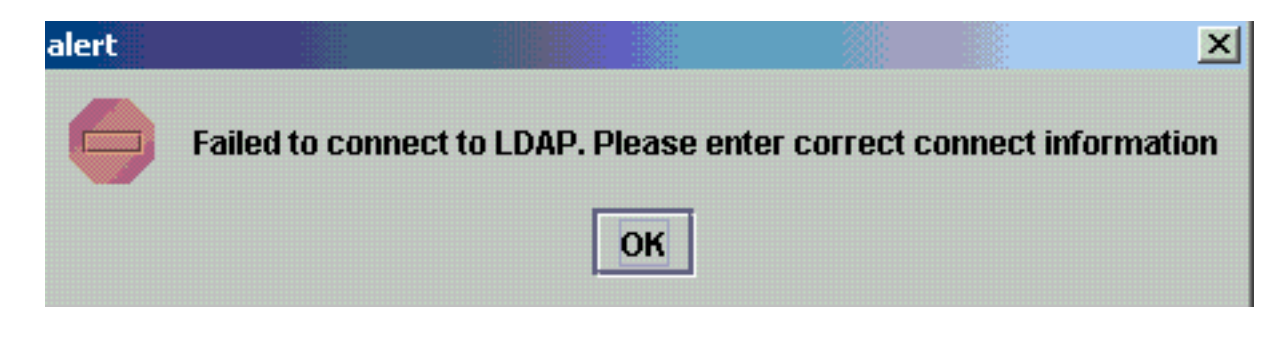

إذا كانت المعلومات المتوفرة صحيحة، فستتلقى هذه الرسائل. طقطقة ok على حد سواء الرسالة والخدمة يظهر نافذة.

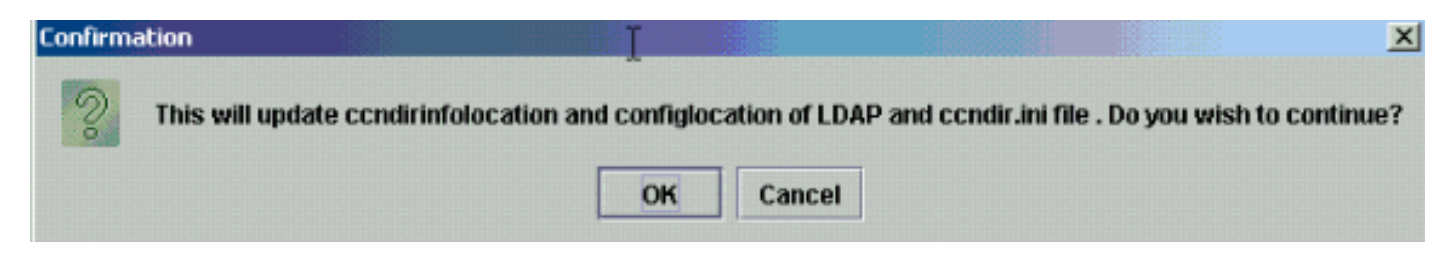

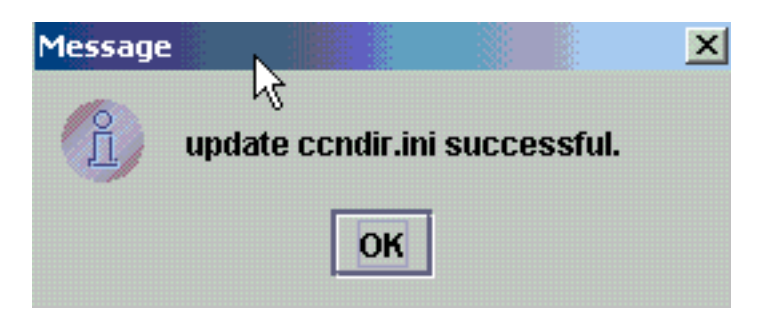

بعد اكتمال هذا الإجراء، قم بإعادة تشغيل خدمة cвs لكي تصبح التغييرات نافذة المفعول.

## <u>تعذر تسجيل الدخول إلى AppAdmin أو رؤية أي وكلاء في صفحة الموارد</u>

لا يسمح Cisco CRS AppAdmin لأي مستخدم بتسجيل الدخول أو رؤية أي وكلاء في صفحة الموارد في قائمة **الأنظمة الفرعية > RmCm.** يمكن أن يكون هذا بسبب معلومات خادم Cisco CallManager LDAP الخاطئة، حيث يقوم Cisco CallManager يتخزين معلومات المستخدم الخاصة به.

يمكن حل هذا الأمر إذا كنت تستخدم **أداة خدمة Cisco CRS**. في Cisco CRs، أختر **علامة التبويب معلومات** LDAP **ببرنامج Cisco CallManager**، واكتب القيم الصحيحة وانقر فوق **تحديث**. قد يكون **موقع قاعدة المستخدم** أو **سياق قاعدة Cisco CallManager** أو بيانات اعتماد **إدارة الدليل** غير صحيحة.

| 👙 CR5 Serviceability Utili | ity       |            |           |           |          | K                      |           |                 | _ 🗆 × |
|----------------------------|-----------|------------|-----------|-----------|----------|------------------------|-----------|-----------------|-------|
| File                       |           |            |           |           |          | h                      | 2         |                 |       |
| Cisco CallManager IP ad    | Idress    | DBINFO     | System P  | )<br>arar | neters   | Process Activation     | 1         |                 |       |
| Properties                 |           | Node Info  | mation    |           |          | Cisco CallMa           | anager Ll | DAP Information |       |
|                            |           |            |           |           | Cisco Ca | illManager LDAP Inform | nation    |                 |       |
|                            | LDAP ser  | ver Type   |           | : D       | C Direct | ory                    |           | -               |       |
|                            |           |            |           |           |          |                        |           |                 |       |
|                            | LDAP Ser  | ver        |           | : 1       | 0.76.253 | .120                   |           |                 |       |
|                            | LDAP ser  | ver port   |           | : 84      | 404      |                        |           |                 |       |
|                            |           |            |           |           |          |                        |           |                 |       |
|                            | Directory | Manager    | DN        | : 0       | n=Direct | ory Manager,o=cisco.co | m         |                 |       |
|                            | Directory | Manager    | Dassword  |           |          |                        |           |                 |       |
|                            | Directory | manager    | Goonora   |           |          |                        |           |                 |       |
|                            | User Base | e location |           | : 0       | u=Users, | o=cisco.com            |           |                 |       |
|                            | Ci C      |            |           |           |          |                        |           |                 |       |
|                            | Cisco Cal | manager    | base Cone | xc:  0    | =0500.00 | om                     |           |                 |       |
|                            |           |            |           |           | UPDA     | TE                     |           |                 |       |

إذا كنت متأكدا من المعلومات، انقر فوق **نعم** لهذا التنبيه:

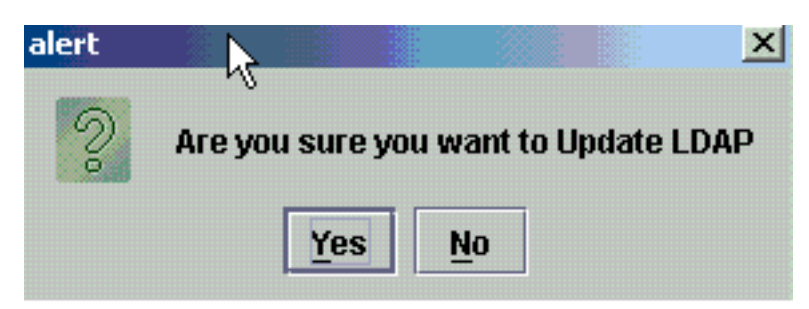

طقطقة **ok** in order to تابعت.

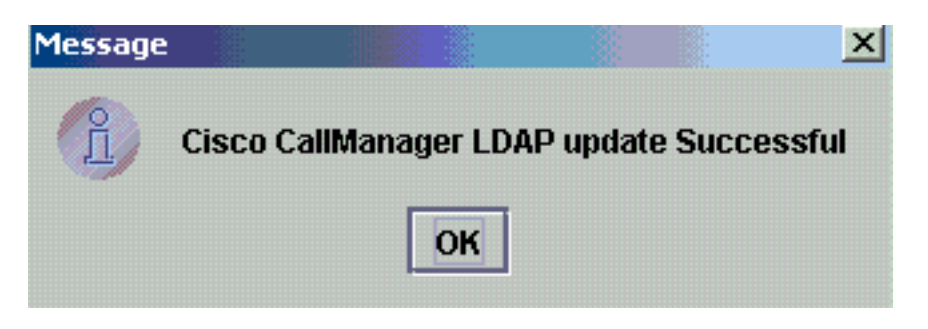

قم بإعادة تشغيل خدمة 💿 скэ حتى تصبح التغييرات نافذة المفعول.

## كيفية حذف جميع التراخيص الموجودة وتحميل ترخيص جديد

أكمل الخطوات التالية لحذف جميع التراخيص الموجودة:

- 1. في **تطبيقات CCN > مجموعات OU**، أختر ملف تعريف نظام المجموعة الخاص بك واختر **< OU**، أختر ملف تعريف نظام المجموعة الخاص بك واختر **< CCN دا** License > FlexLM OU، والذي يحتوي على جميع التراخيص التي تم ClusterSpecific.1174834683988 License.1174834684223
  - تحميلها. 2. في الجزء الأيمن، يمكنك رؤية التراخيص المدرجة. لحذف الترخيص، انقر بزر الماوس الأيمن فوق كل منهما Directory Name ⊽ crs40\_ip\_icd\_pre\_150seat.lic crs40\_icmicd.lic

واختر **حذف**.

لتحميل تراخيص جديدة، انتقل إلى CRS AppAdmin واستخدم License Information Link في النظام > CRS Control في النظام > CRS Control أختر إضافة ترخيص (تراخيص) لتحميل تراخيص جديدة.

## أستكشاف أخطاء قفل النسخ المتعددة وإصلاحها

ارجع إلى <u>IPCC! أستكشاف أخطاء قفل الإرسال ثنائي الإتجاه وإصلاحها</u> للحصول على مزيد من المعلومات حول كيفية أستكشاف أخطاء قفل الإرسال ثنائي الإتجاه وإصلاحها.

## <u>كيفية مسح علامات الأرشيف</u>

راجع <u>"خطأ أثناء معالجة طلب الإدخال" رسالة الخطأ عند تكوين CRS</u> للحصول على مزيد من المعلومات حول كيفية مسح علامات الأرشيف.

## كيفية تكرار إعداد نظام المجموعة في AppAdmin

في الحالات التي تريد فيها إعادة إعداد نظام المجموعة، هناك علامة تسمى **إعداد** موجودة في **تطبيقات CCN >** 

**مجموعات > < > > appadminsetup**. يحتوي هذا على القيمة DONE عند اكتمال إعداد نظام المجموعة بنجاح. لإعادة إعداد نظام المجموعة، قم بتغيير قيمته إلى FRESH\_INSTALL. بعد تغيير هذا، قم بتحديث CRS AppAdmin لترى شاشات إعداد نظام المجموعة. إذا قمت بإعادة إعداد نظام المجموعة، فسيقودك هذا إلى نظام التشغيل Windows حيث تختار المسؤول الخاص بك ل AppAdmin.

|                               | 🚊 🎁 appadmin      | setup           |           |
|-------------------------------|-------------------|-----------------|-----------|
|                               | 💼 app             | adminsetup.1169 | 123918129 |
|                               |                   |                 |           |
|                               |                   |                 |           |
| Directory Name 🛆              |                   |                 |           |
| setup                         |                   |                 |           |
| Properties for ciscoCCNo      | cConfigInfoCES: s | etup            |           |
| i                             |                   |                 |           |
| Configuration Information     |                   |                 |           |
|                               |                   |                 |           |
| Name:                         | setup             |                 |           |
| Value(Case-sensitive String): | DONE              |                 |           |
| rado(oaso sonstaro otinig).   |                   |                 |           |
|                               |                   | κ.              |           |
|                               | 1                 | 2               |           |
|                               | Add Ben           | nove            | Change    |
|                               | 1100              |                 |           |
|                               | 1                 | 11              |           |
| OK Cancel                     | Modify            | Print           | Help      |
|                               |                   |                 |           |

**ملاحظة:** لا تكمل هذه الخطوات إلا إذا لزم الأمر، لأنها يمكن أن تضر بالأداء العادي. يمكن إستخدام هذا في الحالة التي نسي فيها المستخدم معرف مستخدم المسؤول.

## كيفية تكرار إعداد الخادم لعقدة في AppAdmin

لتكرار إعداد الخادم لعقدة ما، هناك علامة **إعداد** لكل عقدة موجودة في **تطبيقات CCN > مجموعات > < > \_ >** <a https://www.com/stacescom/stacescom/stace stacescom/stacescom/stacescom/stacescom/stacescom/stacescom/stacescom/stacescom/stacescom/stacescom/stacescom/ stacescom/stacescom/stacescom/stacescom/stacescom/stacescom/stacescom/stacescom/stacescom/stacescom/stacescom/ stacescom/stacescom/stacescom/stacescom/stacescom/stacescom/stacescom/stacescom/stacescom/stacescom/stacescom/ stacescom/stacescom/stacescom/stacescom/stacescom/stacescom/stacescom/stacescom/stacescom/stacescom/stacescom/ stacescom/stacescom/stacescom/stacescom/stacescom/stacescom/stacescom/stacescom/stacescom/stacescom/stacescom/ stacescom/stacescom/stacescom/stacescom/stacescom/stacescom/stacescom/stacescom/stacescom/stacescom/stacescom/stacescom/stacescom/stacescom/stacescom/stacescom/stacescom/stacescom/stacescom/stacescom/stacescom/stacescom/stacescom/sta stacescom/stacescom/stacescom/stacescom/stacescom/stacescom/stacescom/stacescom/stacescom/stacescom/stacescom/st

#### <u>كيفية إزالة معرفات المستخدم GUID المكررة</u>

مع تشغيل تصحيح الأخطاء *MADM LIB\_CFG*، يقوم هذا بتسجيل معلومات الطباعة حول معرفات GUID المكررة، ويجب أن تعرف أي واحد هو المدخل الصحيح. بعد ذلك، يمكنك حذف غير الصحيح.

نموذج السجلات:

May 14 15:55:13.075 GMT+530 %MADM-LIB\_CFG-3-CONFIG\_FAIL:Fail to load ldap configuration :5635 :file

Exception=ICD LDAP: Duplicate guids in users agenty and agentx

May 14 15:55:13.075 GMT+530 %MADM-LIB\_CFG-3-EXCEPTION: java.lang.IllegalStateException: :5636

```
duplicate guid

:May 14 15:55:13.075 GMT+530 %MADM-LIB_CFG-3-EXCEPTION :5637

(at com.cisco.wf.admin.iaq.AgentICDConfig$ParamRetriever.run(AgentICDConfig.java:564

:May 14 15:55:13.075 GMT+530 %MADM-LIB_CFG-3-EXCEPTION :5638

(at com.cisco.wf.admin.iaq.AgentICDConfig.retrieveADParameters(AgentICDConfig.java:448

:May 14 15:55:13.075 GMT+530 %MADM-LIB_CFG-3-EXCEPTION :5639

(at com.cisco.wf.admin.iaq.AgentICDConfig.getAllAgents(AgentICDConfig.java:361

:May 14 15:55:13.075 GMT+530 %MADM-LIB_CFG-3-EXCEPTION :5640

(at com.cisco.wf.admin.iaq.AgentICDConfig.getAllAgents(AgentICDConfig.java:233
```

```
في دليل وحدة التحكم بالمجال (DC) أيضا، تأكد من حذف إدخالات المستخدم المكررة فقط في هذه المواقع الثلاثة:
```

- 1. تحت OU Cisco.com > CCN > توصيفات > ملف تعريف المستخدم
- 2. تحت OU Cisco.com > CCN > ملفات تخصيص > ملف تخصيص مستخدم-CCN
- 3. تحت OU **Cisco.com > Users**، انقر نقرا مزدوجا فوق اسم المستخدم المكرر، أختر علامة التبويب **معلومات** AVVID وتأكد من أن GUID يطابق معرف GUID المضاعف.

| 🖀 Properties for Person: Agent Test                                          |
|------------------------------------------------------------------------------|
| Contact E-mail Location Organization                                         |
| Home Contact   Information   Photo AVVID Information                         |
| AVVID Information                                                            |
| Cisco User Profile: les/CN=agent1-profile-{59806271209082006}                |
| Properties Change Delete                                                     |
| Cisco User Profile <u>S</u> tring: cn=agent1-profile-{59806271209082006},ou= |
| Cisco User <u>G</u> UID: -{59806271209082006}                                |
|                                                                              |
| OK Cancel Modify Print Help                                                  |

#### كيفية حذف ملفات تعريف الترقية الفاشلة

أثناء الترقية من Cisco CRS 3.x إلى x.0(x)، ينشئ المثبت ملف تعريف 4.0 جديدا ولا يخل بتوصيف x.3. لذلك، إذا فشلت الترقية، يمكنك حذف ملف تعريف 4.0. يمكن لمثبت 4.0 إنشاء **مجموعة** جديدة تسمى **قطاعات** في **تطبيقات** CCN حيث تجد ملف التعريف 4.0 الجديد، والذي تمت الإشارة إليه سابقا لمثبت 4.0. تحت **التكوينات والتطبيقات** ومهام سير العمل، من أجل التفريق مع ملف تعريف X.3 الموجود بالفعل، يقوم المثبت بإنشاء أسماء ملفات تعريف ملحقة ب.\_\$\$\$CRS40\_. يجب عليك حذف ملفات التعريف في هذه الوثائق الأربع:

1. **عناقيد** 

2. التكوينات

3. التطبيقات

4. سير العمل

على سبيل المثال، IPCC هو اسم التوصيف الذي أعطيته. يتعين عليك حينئذ حذف:

1. تطبيقات CCN > مجموعات > IPCC

2. تطبيقات CCN > التكوينات > \$\$CRS40\$ > 1PCC.\_\$

3. تطبيقات CCN > تطبيقات > \$\$CRS40\$ حطبيقات - 1PCC.\_\$

4. تطبيقات CCN > سير العمل > \$\$CRS40\$ > upcc.\_\$

**ملاحظة:** أحرص على عدم حذف أي شيء لا يحتوي على دولار أمريكي كما هو مذكور سابقا، والذي يمكن أن يؤدي إلى إتلاف نظام x.3.

#### كيفية مسح ملفات تخصيص نظام المجموعة التي تم إنشاؤها مؤقتا

فشلت ترقية CRS من X)4.0 إلى X)4.0 مع ظهور رسالة الخطأ هذه في سجلات التثبيت:

:CSCO:Wed Mar 08 19:57:52 2006:csco\_eftn::DialogDisplayMessageBox() in .hMsi=1606, sText=This server belongs to a different cluster You must uninstall Cisco CRS to remove this server from its current cluster before installing it in a new cluster. Do you want to uninstall Cisco CRS now?, sCaption=Cisco Customer Response Solutions, nType=36

في هذه الحالة، يترك LDAP مع ملفات تخصيص تم إلغاء تنظيفها مؤقتا بشكل profilename.xxxxxxxx وثقت هذا إصدار في ال cisco بق cisco اق <u>CSCsd61447</u> (ي<u>سجل</u> زبون فقط)

قم بإزالة كافة ملفات التخصيص ذات اسم الملف.xxxxx لحل هذه المشكلة واترك اسم الملف الأساسي فقط الذي ليس له .xxxxxx المرفق به قبل إعادة محاولة عملية الترقية.

#### إستشفاء

غالبا ما يكون التتبع الافتراضي كافيا لتحليل مشاكل اتصال LDAP. إذا كانت هناك مشكلة في المستخدمين الذين تم إستردادهم من LDAP، يمكنك تشغيل <sub>LIB\_LDA</sub> باستخدام مكون AppAdmin أو Engine أو Editor الذي تحدث فيه المشكلة. راجع <u>دليل التتبع السريع CRS للإصدار x.4 و x.4.0</u> للحصول على مزيد من المعلومات حول تعقب CRS.

#### معلومات ذات صلة

- <u>موارد دعم الاتصالات الموحدة والصوت</u>
- <u>الدعم التقني والمستندات Cisco Systems</u>

ةمجرتاا مذه لوح

تمجرت Cisco تايان تايانق تال نم قعومجم مادختساب دنتسمل اذه Cisco تمجرت ملاعل العامي عيمج يف نيم دختسمل لمعد يوتحم ميدقت لقيرشبل و امك ققيقد نوكت نل قيل قمجرت لضفاً نأ قظعالم يجرُي .قصاخل امهتغلب Cisco ياخت .فرتحم مجرتم اممدقي يتل القيفارت عال قمجرت اعم ل احل اوه يل إ أم اد عوجرل اب يصوُتو تامجرت الاذة ققد نع اهتي لوئسم Systems الما يا إ أم الا عنه يل الان الانتيام الال الانتيال الانت الما